PASSWORD MANAGER > IMPORTEREN EN EXPORTEREN

# Kluisgegevens exporteren

View in the help center: https://bitwarden.com/help/export-your-data/

### **D** bit warden

### Kluisgegevens exporteren

U kunt uw individuele kluisgegevens exporteren vanuit elke Bitwarden-app of organisatie kluisgegevens exporteren vanuit de webkluis of CLI. Exports kunnen worden gedownload als . json- of .csv-bestanden of als een . json-gecodeerde export.

We raden aan . j son te gebruiken voor een completere export, aangezien .csv-bestanden momenteel geen kaarten of identiteiten exporteren. Voor volledige informatie over de indeling van Bitwarden .csv- en .json-bestanden, zie een Bitwarden .csv of .json conditioneren.

Vault-exports bevatten geen bestandsbijlagen, items in de prullenbak of verzendingen.

#### **△** Warning

Tenzij u een versleutelde export gebruikt, mag u het geëxporteerde bestand niet opslaan of verzenden via onveilige kanalen, zoals e-mail, en moet u het bestand onmiddellijk na gebruik verwijderen.

#### Een individuele kluis exporteren

#### ▲ Warning

Als u uw individuele gegevens exporteert, worden geen gegevens geëxporteerd die eigendom zijn van een organisatie waartoe u behoort. Volg deze instructies om organisatiegegevens te exporteren.

#### ⇒Web-app

Om uw individuele kluisgegevens te exporteren vanuit de webapp:

1. Selecteer in de Bitwarden webapp Extra → Kluis exporteren in de navigatie:

| D Password Manager | Export vault                                                                                                    |
|--------------------|----------------------------------------------------------------------------------------------------|
| 🗇 Vaults           | ① Exporting individual vault                                                                                                    |
| 🖉 Send             | Only the individual vault items associated with will be exported. Organization vault items will not be included. Only vault item information will be exported and will not include associated attachments. |
| 🖏 Tools 🛛 🔨        |                                                                                                    |
| Generator          | My vault                                                                                                    |
| Import data        | File format (required)                                                                                                    |
| Export vault       | .json                                                                                                    |
| <b>≅</b> Reports   | Confirm format                                                                                                    |
| Settings           |                                                                                                    |
|                    | Individuele kluis exporteren                                                                                                    |

2. Kies een locatie om **van te exporteren** en een **bestandsindeling** (.json, .csv of .json (versleuteld)). Alleen collecties waarvoor je de machtiging Kan beheren hebt, worden geëxporteerd als je een organisatie selecteert in de **Exporteer uit** dropdown.

### **U bit**warden

3. Als u .json (versleuteld) hebt geselecteerd, kiest u het **exporttype** dat u voor de versleutelde export wilt gebruiken:

- Account beperkt: Dit bestand kan alleen worden geïmporteerd in het huidige Bitwarden-account dat het versleutelde exportbestand heeft gegenereerd.
- Beveiligd met wachtwoord: Dit bestand kan in elk Bitwarden-account worden geïmporteerd met het wachtwoord dat is ingesteld tijdens het gecodeerde exportproces.

4. Selecteer Formaat bevestigen, voer je hoofdwachtwoord in en selecteer de knop Kluis exporteren om te voltooien.

#### ⇒Browser extensie

Om uw individuele kluisgegevens te exporteren vanuit een browserextensie:

- 1. Open het tabblad 🕸 Instellingen.
- 2. Scroll naar beneden naar de sectie Extra en selecteer de optie Kluis exporteren.
- 3. Kies in de weergave Kluis exporteren een bestandsindeling (.json, .csv of .json (versleuteld)).

#### **⊘** Tip

Als u deze gegevens moet importeren in een nieuw Bitwarden-account, raden we u aan de webkluis te gebruiken om een **met** wachtwoord beveiligde export te maken.

4. Voer je masterwachtwoord in en selecteer Submit.

#### (i) Note

Als u vanuit Vivaldi exporteert, kan het zijn dat u de browserextensie moet uitklappen om het exporteren goed te laten werken:

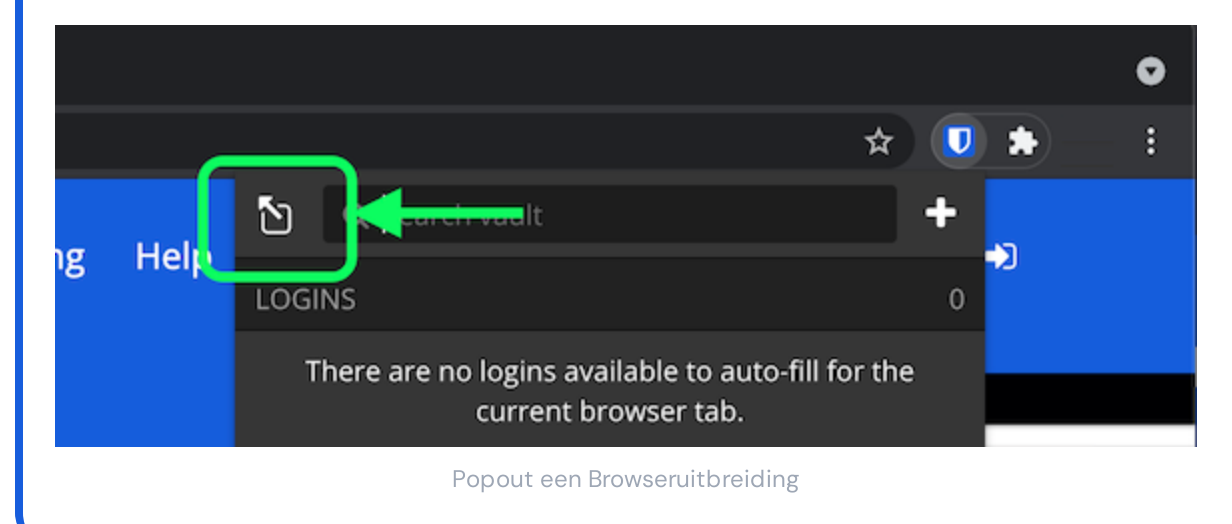

#### ⇒Desktop

Om uw individuele kluisgegevens te exporteren vanuit een desktop app:

1. Navigeer in de menubalk naar **Bestand** → Kluis exporteren.

## **D bit**warden

2. Kies in het venster Kluis exporteren een bestandsindeling (.json, .csv of .json (versleuteld)).

#### **⊘** Tip

Als u deze gegevens moet importeren in een nieuw Bitwarden-account, raden we u aan de webkluis te gebruiken om een **met** wachtwoord beveiligde export te maken.

3. Voer je hoofdwachtwoord in en selecteer de knop 🕁 Download.

#### ⇒Mobiel

Om uw individuele kluisgegevens te exporteren vanuit een mobiele app:

- 1. Tik op het tabblad 🔊 Instellingen.
- 2. Tik op Kluis en tik op de optie Kluis exporteren.
- 3. Kies in de weergave Kluis exporteren een bestandsindeling (.json, .csv of .json (versleuteld)).

#### 🖓 Tip

Als u deze gegevens moet importeren in een nieuw Bitwarden-account, raden we u aan de webkluis te gebruiken om een **met** wachtwoord beveiligde export te maken.

4. Voer je hoofdwachtwoord in en selecteer de knop Kluis exporteren.

#### ⇒CLI

Gebruik het commando exporteren om uw individuele kluisgegevens te exporteren vanuit de CLI. Standaard zal exporteren je kluis exporteren als een . CSV en het bestand opslaan in de werkmap, maar dit gedrag kan veranderd worden met behulp van opties:

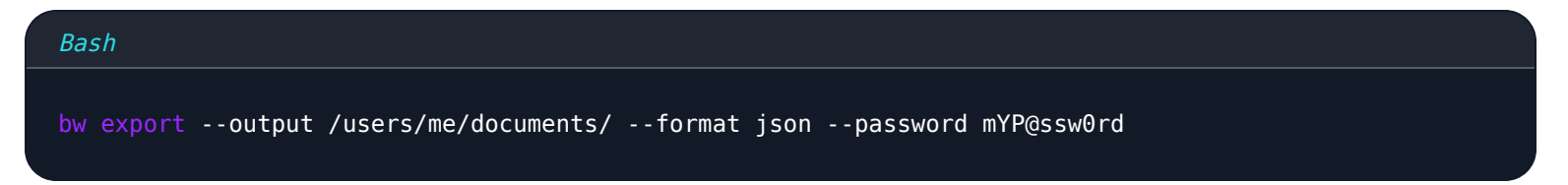

De optie --password kan worden gebruikt om een wachtwoord op te geven om te gebruiken om encrypted\_j son exports te versleutelen in plaats van de encryptiesleutel van je account.

Raadpleeg voor meer informatie de Bitwarden CLI documentatie.

Voor een volledige lijst van alle items en velden die zijn opgenomen in een individuele kluisexport, zie dit 🕁 type: asset-hyperlink id: 3klSoZBBd57skEvwFkcMJc.

#### Een organisatiekluis exporteren

Organisatieleden kunnen gegevens exporteren van elke collectie waarvoor ze toestemming hebben om deze te beheren door de bovenstaande instructies te volgen en de organisatie te kiezen in het **Export from** keuzemenu.

Admins en eigenaren kunnen **alle** organisatiegegevens exporteren met behulp van de volgende instructies:

#### ⇒Web-app

Om je organisatiegegevens te exporteren vanuit de webapp:

### **D** bit warden

1. Open de beheerconsole met de productswitcher (闘):

| Password Manager  | All vaults                                                                                                    |          |                                    | New ~      | BW |
|-------------------|----------------------------------------------------------------------------------------------------|----------|------------------------------------|------------|----|
| 🗇 Vaults          | FILTERS                                                                                                    |          | Nome                               | Owner      | :  |
| 🗇 Send            |                                                                                                    |          | Name                               | Gwiler     | •  |
| 🖏 Tools 🛛 🗸 🗸     | Q Search vau                                                                                                    | VISA     | Company Credit Card<br>Visa, *4242 | My Organiz | :  |
| ╤ Reports         | ✓ All vaults                                                                                                    |          | Personal Login                     |            |    |
| Settings          | My Organiz :                                                                                                    | 0 5      | myusername                         | Me         | :  |
|                   | gia Teams Org :<br>+ New organization                                                                                          |          | Secure Note                        | Ме         | :  |
|                   | <ul> <li>✓ All items</li> <li>☆ Favorites</li> <li>④ Login</li> <li>□ Card</li> <li>Identity</li> <li>□ Secure note</li> </ul> | 0 0      | Shared Login<br>sharedusername     | My Organiz | ÷  |
| <u> </u>          | <ul> <li>✓ Folders</li> <li>☐ No folder</li> </ul>                                                                             |          |                                    |            |    |
| Password Manager  | ✓ Collections                                                                                                    |          |                                    |            |    |
| 🗔 Secrets Manager | Default colle                                                                                                    |          |                                    |            |    |
| Admin Console     | 🖄 Trash                                                                                                    |          |                                    |            |    |
| 🔅 Toggle Width    | _                                                                                                    |          |                                    |            |    |
|                   |                                                                                                    | Products | switcher                           |            |    |

2. Selecteer **Exporteren** → **Exporteer kluis** in de navigatie:

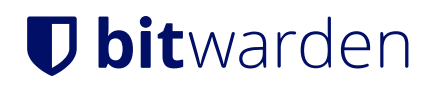

| <b>D</b> bit Warden |        | Export vault III III III IIII IIII IIII IIII IIII                                                                                                    |   |
|---------------------|--------|----------------------------------------------------------------------------------------------------|---|
| I My Organization   | $\sim$ | Exporting organization vault                                                                                                    |   |
| Collections         |        | Only the organization vault associated with My Organization will be exported. Items in individual vaults or other organizations will not be included. |   |
| A Members           |        |                                                                                                    |   |
| 뿅 Groups            |        | My Organization                                                                                                    | • |
| ≅ Reporting         | $\sim$ | File format (required)                                                                                                    | _ |
| 🖺 Billing           | $\sim$ | json                                                                                                    | • |
| Settings            | $\sim$ | Confirm format                                                                                                    |   |
| Organization info   |        |                                                                                                    |   |
| Policies            |        |                                                                                                    |   |
| Two-step login      |        |                                                                                                    |   |
| Import data         |        |                                                                                                    |   |
| Export vault        |        |                                                                                                    |   |
| Domain verification | n      |                                                                                                    |   |
|                     |        |                                                                                                    |   |

- Organisatiekluis exporteren
- 3. Kies op de pagina Kluis exporteren een **bestandsindeling** (.json, .csv of .json (versleuteld)) en selecteer de knop **Formaat bevestigen**.
- 4. Voer je hoofdwachtwoord in en selecteer de knop Kluis exporteren.

#### (i) Note

Het exporteren van de kluisgegevens van een organisatie wordt vastgelegd in gebeurtenislogboeken. Meer informatie.

#### ⇒CLI

Om je organisatiegegevens te exporteren vanuit de CLI, gebruik je het export commando met de optie --organizationid.

Standaard exporteert export je kluis als een .csv en slaat het bestand op in de werkmap, maar dit gedrag kan worden gewijzigd met behulp van opties:

#### Bash

bw export my-master-password --organizationid 7063feab-4b10-472e-b64c-785e2b870b92 --output /users/ me/documents/ --format json --session my-session-key

#### **∂** Tip

Als je de organizationid waarde niet direct weet, kun je deze op de commandoregel opvragen met bw list organizations.

### **D** bit warden

Raadpleeg onze CLI documentatie voor meer informatie.

#### (i) Note

Het exporteren van de kluisgegevens van een organisatie wordt vastgelegd in gebeurtenislogboeken. Meer informatie.

Voor een volledige lijst van alle items en velden die zijn opgenomen in de export van een organisatiekluis, zie dit ب type: asset-hyperlink id: 20QPd5ZsY1NOhph4N6pBrY.